# Initiation au logiciel PL7-PRO

# **1** Introduction

L'objectif de cette partie est de connaître le minimum requis pour l'utilisation du logiciel PL7 vis à vis d'un TSX 37/57. Les langages PL7 sont des langages graphiques (Langage à Relais, Grafcet) et textuels (Structured Text, Instruction List) destinés à programmer les automates TSX. Ils offrent un environnement de programmation complet permettant à l'utilisateur de développer son application dans un langage graphique simple (éditeur), de la traduire automatiquement en langage automate (compilateur) et enfin de la charger dans la mémoire centrale de 1' A.P.I. (téléchargement).

Suivant le TSX dont vous disposez (Micro ou Premium), une certaine quantité de mots et de bits sont disponibles (pour le TSX3722 Micro, on a 128 bits d'étapes %Xi, 256 bits internes %Mi, et un nombre de mots limité par la taille mémoire de l'automate.).

## 2 Ouverture d'une session

Cliquer sur l'icône dans le bureau PLZPROVA4 ou utiliser le menu Démarrez-->Programmes-->Modicon Télémécanique-->PL7 PRO V4.4.

#### 1)- Créer un nouveau projet

Créer une nouvelle application dans le menu "Fichier", sous menu " Nouveau...".

#### 2)- Sélectionner la version d'automate que vous utilisé

Apres creation du nouveau projet, on obtient cette fenêtre.

Où on doit choisir en premier le nom de l'automate utilisé soit TSX Pemium (pas Langage Grafcet) ou TSX Micro (avec Langage Grafcet) , puis en second on choisit le type de processeur et enfin la carte mémoire utilisée (si elle existe) choisir la programmation Grafcet oui ou non selon la solution à proposée

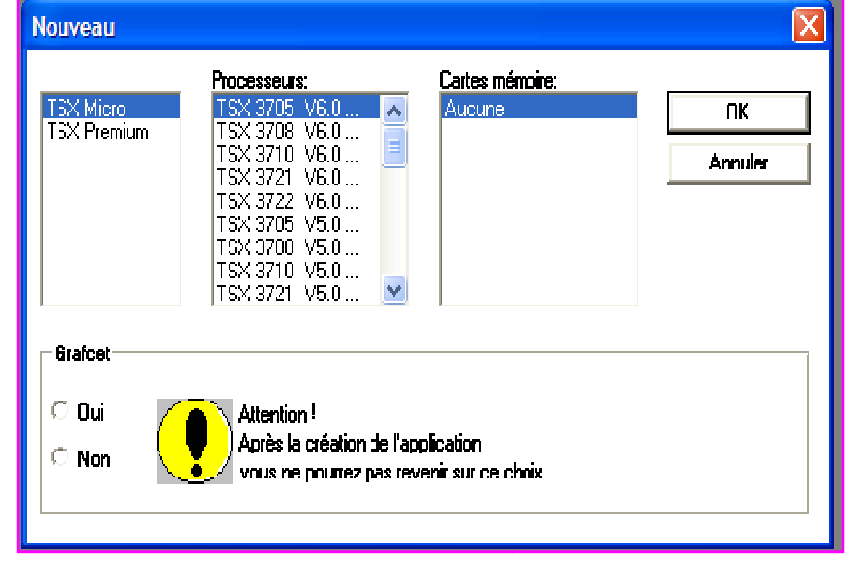

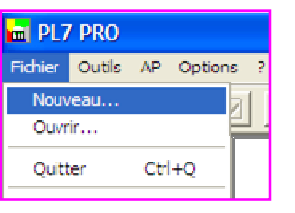

|                                                           | Nouveau                                                                                                    |  |
|-----------------------------------------------------------|----------------------------------------------------------------------------------------------------|--|
| Choisir l'automate<br>utilisé par exemple<br>TSX3722 V3.0 | Processeurs:     Cartes mémoire:       TSX Micro     TSX 3710     V2.0     Auoune       TSX Premium     TSX 3721     V2.0     V2.0       TSX 3722     V2.0     S4 Kmots     Annulei |  |
| cartes mémores « 64<br>Kmots » et « oui »<br>pour la      | TSX 3710 V1.5<br>TSX 3721 V1.5<br>TSX 3722 V1.5<br>TSX 3722 V1.6<br>TSX 3722 V1.6<br>TSX 3722 V1.0<br>TSX 3722 V1.0 V1.5                                                            |  |
| programmation<br>Grafcet.                                 | - Graicot                                                                                                    |  |
| Valider votre choix<br>par l'appui sur le                 | <ul> <li>Oui</li> <li>Non</li> <li>Attention !</li> <li>Après la créatior de l'application</li> <li>vous ne pourrez pas revenir sur ce choix.</li> </ul>                            |  |

## 3)- Ouverture « Navigateur Application »

L'application est crée et la fenêtre "Navigateur Application" s'ouvre alors.

| PL7 PR0 : <sans nom=""></sans>                                |
|---------------------------------------------------------------|
| Fichier Editon Services Vue Cutils AP Debug Options Fenêtre ? |
| ▝▋▆▋▅▎▖☑ ▙▌▆▟▙ ▆▌▃▥▝ў▝▘▓▕▖▖▖▖▖▖▖▖                             |
| Navigateur Application                                        |
|                                                               |
|                                                               |
|                                                               |
| 🕞 🕞 🔤 Tâche Mast                                              |
| Evènements                                                    |
| 🔁 🔤 Variables                                                 |
| Tables d'animation                                            |
| 🔁 🖳 🧰 Dossier                                                 |
| Ecrans d'exploitation                                         |
| Ecrans d'exploitation                                         |

Le Navigateur "Application" présent sur la gauche de l'écran permet d'accéder aux différentes fonctionnalités de l'outil de développement : configuration, programmation, accès aux données, transfert et mise en application du programme, dossier de l'application en cours.

#### 3.1) Configuration matérielle de l'Automate

#### a) Configuration (automatique) du processeur

La première étape est de définir sur l'outil de développement la configuration matérielle de l'automate sur lequel le programme sera transféré puis exécuté. Sélectionner dans le dossier "Configuration"--> "Configuration matérielle".

On obtient une image TSX choisi avec du par défaut l'ensemble de ses emplacements vides. Le module de communication "Com" ou module « 0 » est par défaut correctement configuré il correspond au processeur choisit.

| 🖬 PL7 PR0 : <sans nom=""></sans>                                                                                                    |  |
|----------------------------------------------------------------------------------------------------|--|
| Fiditer Edition Services Yor Outly AP Debug Options Penêtre ?                                                                                                    |  |
| <b>16 - 16 - 16 - 16 - 16 - 16 - 16 - 16 -</b>                                                                                                    |  |
| Kavigateur Application     Configuration makinds     Configuration controls     Configuration controls     Configuration     Configuration |  |
|                                                                                                    |  |

## b) Configuration module entrée / sortie

Pour déclarer les entrées sorties du TSX, cliquer sur l'emplacement 2 et ajouter le module TSXDMZ28DR. Ce module comporte 16 entrées TOR sur la position 1 et 12 sorties sur la position 2 du rack. On valide par OK.

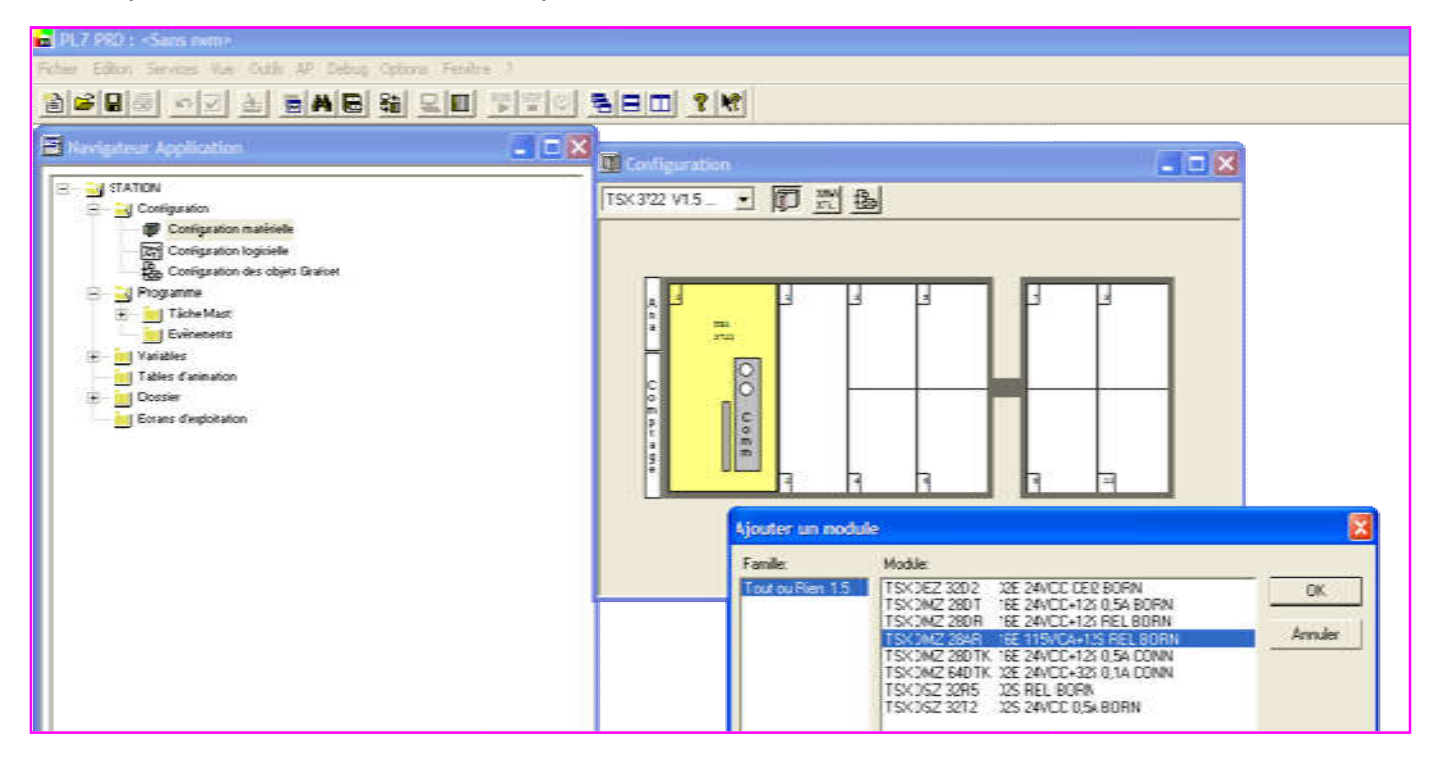

On obtient cette fenêtre, si le nombre variable d'entrée (ou le type d'entrée) ou sortie , on peut ajouter d'autre module on double cliquant sur le module 3 et procédé de la même manière précédente

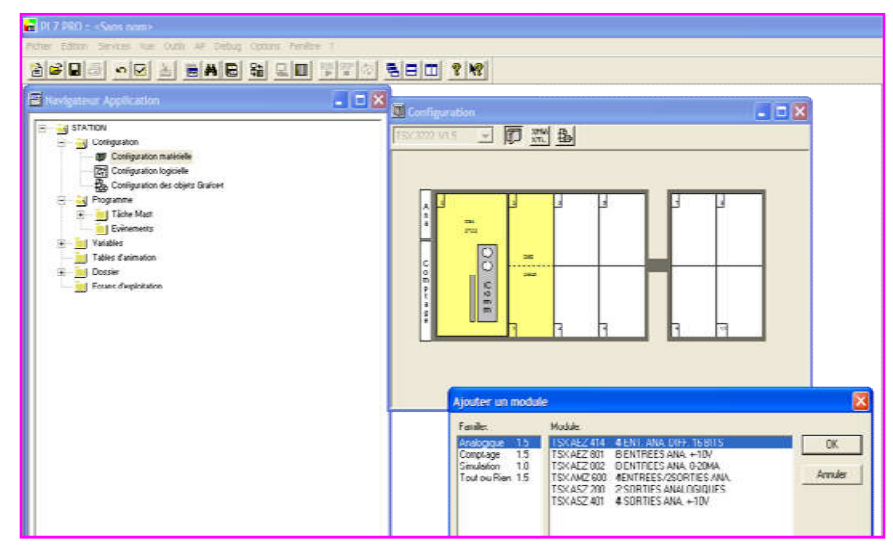

En quittant, valider la "reconfiguration matérielle"

## 4) Programmation d'une application

Par défaut, la programmation se fait en mode "déconnecté" ou "local". Vous ne communiquez pas avec le TSX. Le navigateur d'application permet d'accéder à tous les modules de programme qui constituent l'application complète. Si vous avez choisi le mode "Grafcet" à la création de l'application, le navigateur montre les éléments de programme prédéfinis : le Grafcet en lui-même (Chart) , la partie de programme exécutée avant l'exécution du Grafcet (Pré) et celle exécutée après (Post) . Le langage des sections Pre et Post doit être défini par l'utilisateur lors du premier appel de la section. Vous pouvez rajouter une ou plusieurs sections de programme dans le langage de votre choix à votre application. Toutes les sections s'exécutent séquentiellement par défaut.

Pour commencer la programmation, on ouvre le dossier Programme, Tâche Maste, Sections, SectionGR7

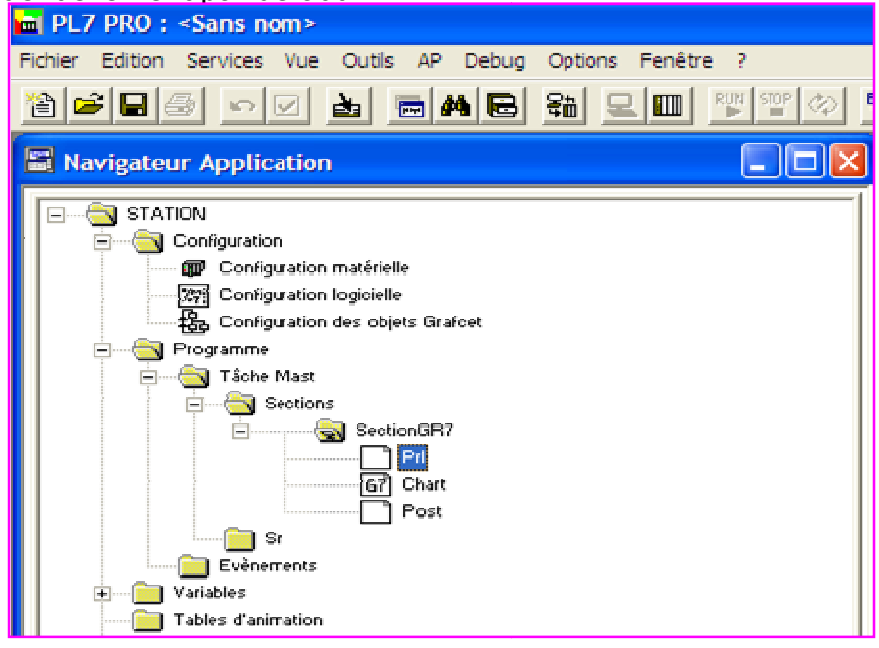

#### 4-1) Traitement préliminaire

Pour une programmation d'un Grafcet, le traitement préliminaire dépend du cahier de charge.

Ouvrir le traitement préliminaire en double-cliquant sur « PRL ». Il peut être programmé en Ladder (LD), structuré (ST), ou instruction list (IL), choisir « LD »

| ■ PL7 PRO : <sans nom=""></sans>                                                                                                    |                                                                                                    |                                                     |
|----------------------------------------------------------------------------------------------------|----------------------------------------------------------------------------------------------------|-----------------------------------------------------|
| Fichier Edition Services Vue Outls AP Deb                                                                                                    | uq Options Fenëtre ?                                                                                                    |                                                     |
| ▓▆▉▟▖▖☑ॾ॒ॎ₩₿                                                                                                    | 3 <b>&amp; I I I I</b>                                                                                                    |                                                     |
| Navigateur Application                                                                                                    | _ 🗆 🛛                                                                                                    |                                                     |
| SI ATLUR<br>Configuration matériele<br>Mar Donéguration Ibgoielle<br>Donéguration log oielle<br>Donéguration des objets Grafoe:<br>Chart<br>Chart<br>Programme<br>Tâche Mast<br>Seution 3B7<br>Chart<br>Pos:<br>Seution 3B7<br>Chart<br>Pos:<br>Seution 3B7<br>Chart<br>Chart | Propriétés de PrI       Pri       Nom :     Pri       Langage :     LU       Etat     ST       Etat     U       Commentaire | L noslisation<br>Tâche : MAST<br>Section SectionGR7 |
|                                                                                                    |                                                                                                    | OK Annuler Aide                                     |

%S21 : initialisation du GRAFCET %S22 : remise à zéro du GRAFCET

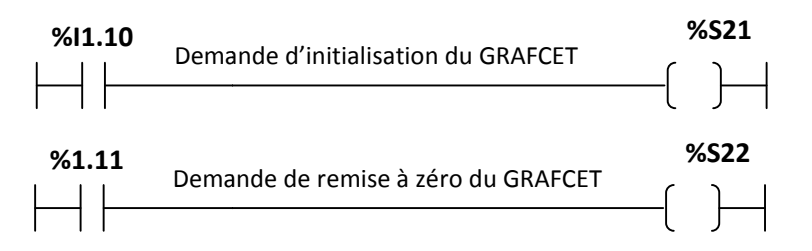

Une fois le programme terminé, il faut valider, la couleur des traits et des adresses change et devient bleue.

| PL7 PRD : <sans nom=""><br/>wer Edition Services Vue</sans> | Outis AP Debug Optons Fen | tre ?<br>  영양이 둯(B) 11 양(N | 8 |    |
|-------------------------------------------------------------|---------------------------|----------------------------|---|----|
| LD : MAST - SectionG                                        | 7 - Pri                   |                            |   |    |
|                                                             |                           |                            |   |    |
| 96(1.10                                                     |                           |                            |   | 9  |
|                                                             |                           |                            |   | (  |
|                                                             |                           |                            |   |    |
| 9611.11                                                     |                           |                            |   |    |
|                                                             |                           |                            |   | +( |
|                                                             |                           |                            |   |    |

## **4-2) Traitement séquentiel**

La programmation le traitement séquentiel se fait en deux étapes, la construction de l'architecture du Grafcet et la programmation des transitions.

## a) Construction de l'architecture du graphe.

Il faut Cliquer sur **chart** (Le navigateur d'application, Programme, Tâche Maste, Sections, SectionGR7, **chart**), la page suivante s'ouvre. Compléter cette dernière en fonction du grafcet.

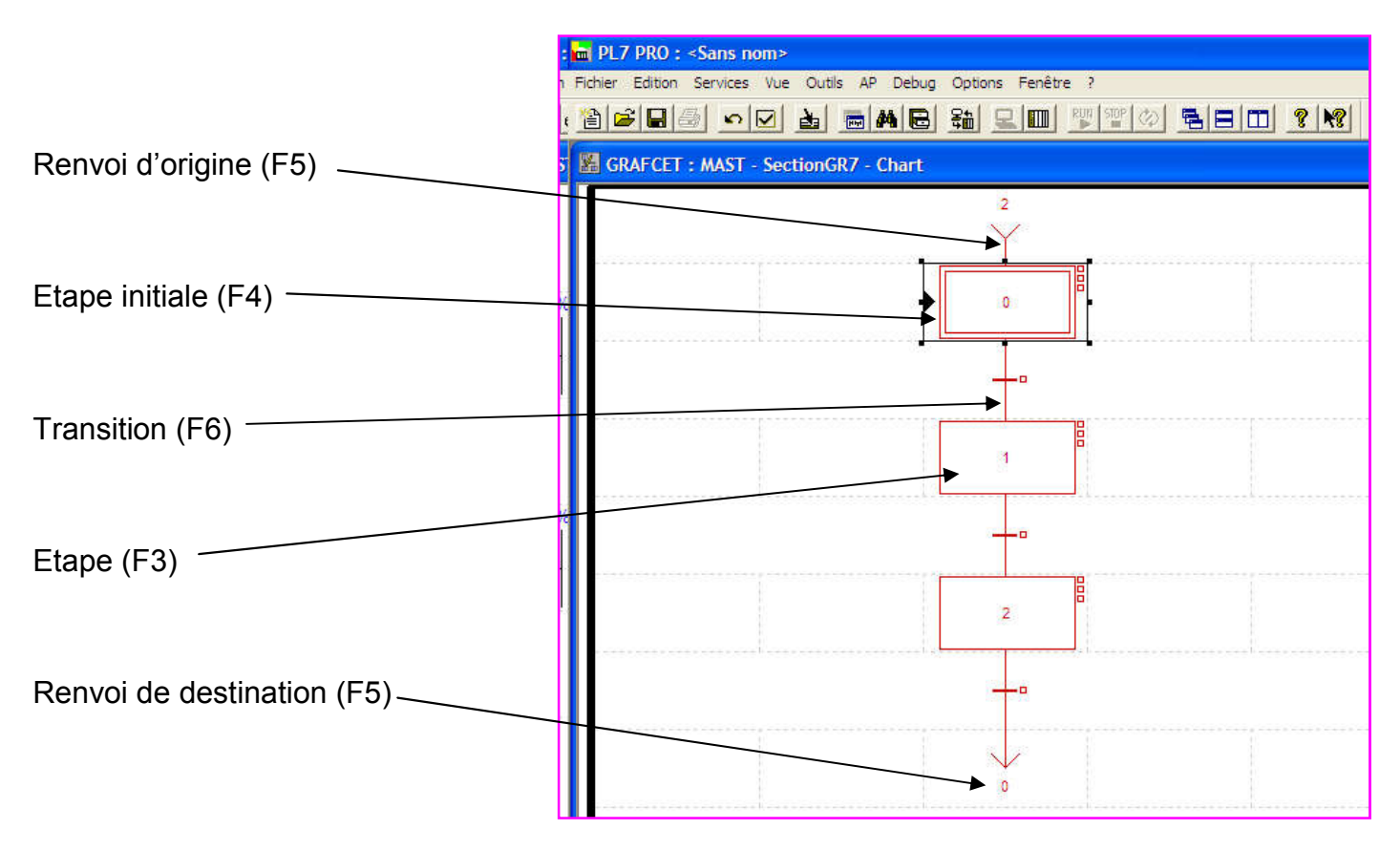

Une fois terminé, il faut valider, la couleur du Grafcet devient noire.

## b) Programmation des transitions

Pour la programmation des transitions, double-cliquez sur celle qui vous intéresse et sélectionnez le langage de spécification formelle de la réceptivité associée (LD pour LADDER) puis éditer la fonction combinatoire de transition (la transition agit sur la sortie implicite "#" qui est la réceptivité de l'étape suivante) .Vous validez et fermez la fenêtre de la réceptivité que vous venez de saisir afin d'en saisir une autre de la même manière.

| PL7 PR0 : <sans nom="">     Eichier Edition: Services Vie Ouble AP Debug Options Penetre 2</sans> |                                                                                                    |
|---------------------------------------------------------------------------------------------------|----------------------------------------------------------------------------------------------------|
|                                                                                                   |                                                                                                    |
| GRAFCET : MAST - SectionGR7 - Chart                                                               |                                                                                                    |
|                                                                                                   | Propriétés de Chart-PAGE0 %X0->%X1       Réceptivité       Nom :     Chart       PAGE0 %X0->%X1       Langage :     ST |
|                                                                                                   | Etat LD<br>LL<br>OK Annuler Aide                                                                                       |
|                                                                                                   |                                                                                                    |

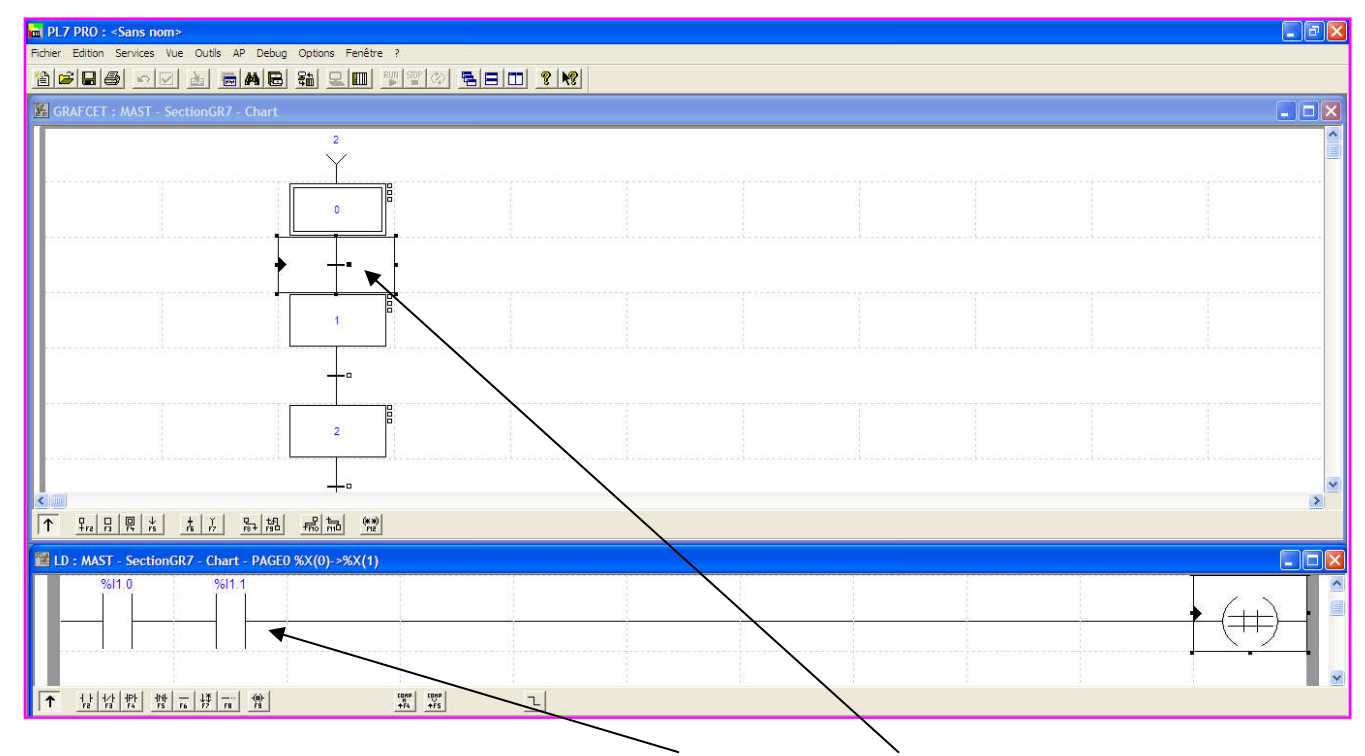

Apres validation l'écriture de l'adresse devient bleue et le carré de la transition devient noir complètement.

## 4-3) Traitement postérieur

C'est la programmation **actions associées aux étapes**. Pour traiter les actions Grafcet, ouvrir le traitement postérieur Post (Le navigateur d'application, Programme, Tâche Maste, Sections, SectionGR7, **Post**), . Sélectionner le langage de programmation (LD pour LADDER) et écrire les fonctions de sortie en utilisant les activités d'étapes %Xi.

| 🖬 PL7 PRO : <sans nom=""></sans>                                                                                                    |                                                                                                    |                                                      |
|----------------------------------------------------------------------------------------------------|----------------------------------------------------------------------------------------------------|------------------------------------------------------|
| Fichier Edition Services Vue Outils AP Debu                                                                                                    | ig Options Fenêtre ?                                                                                                    |                                                      |
|                                                                                                    | n <del>in</del> sim laire fiei                                                                                                    |                                                      |
| Navigateur Application                                                                                                    |                                                                                                    |                                                      |
| Image: Station         Image: Station         Image:                                                                                                    | Propriétés de Post         Post         Nom :       Post         Langage :       ST         Etat       LD         Commentaire       Commentaire | Localisation<br>Tâche : MAST<br>Section : SectionGR7 |
|                                                                                                    |                                                                                                    |                                                      |
|                                                                                                    |                                                                                                    | OK Annulor Aide                                      |
| PL7 PRD : - Same hom>         Scher Exhibit Serves Vue Quile AP Debug Options Penétre ?         Image: Serves Vue Quile AP Debug Options Penétre ?         Image: Serves Vue Quile AP Debug Options Penétre ?         < |                                                                                                    |                                                      |

Apres la programmation postérieur, il faut valider , le réseau devient noir , l'écriture des adresses bleue.

#### Pour terminer il faut enregistrer le programme.

# Exemple 1 : programmation de grafcet

# SCHEMA PNEUMATIQUE

# GRAFCET AUTOMATE

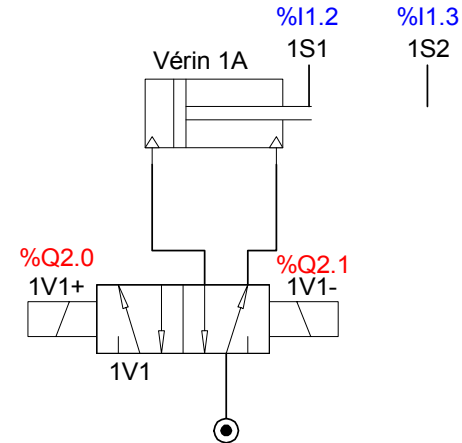

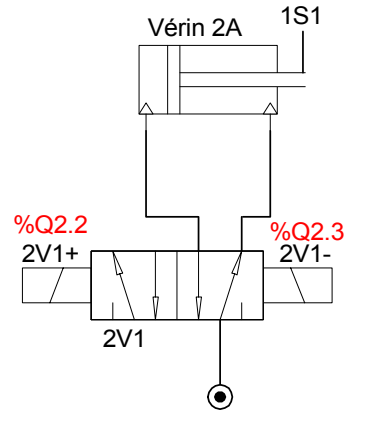

%11.4

%I1.5

1S2

%I1.0

dcy

П

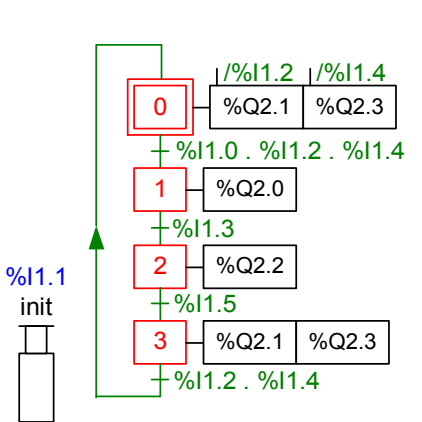

# PROGRAMME CORRESPONDANT

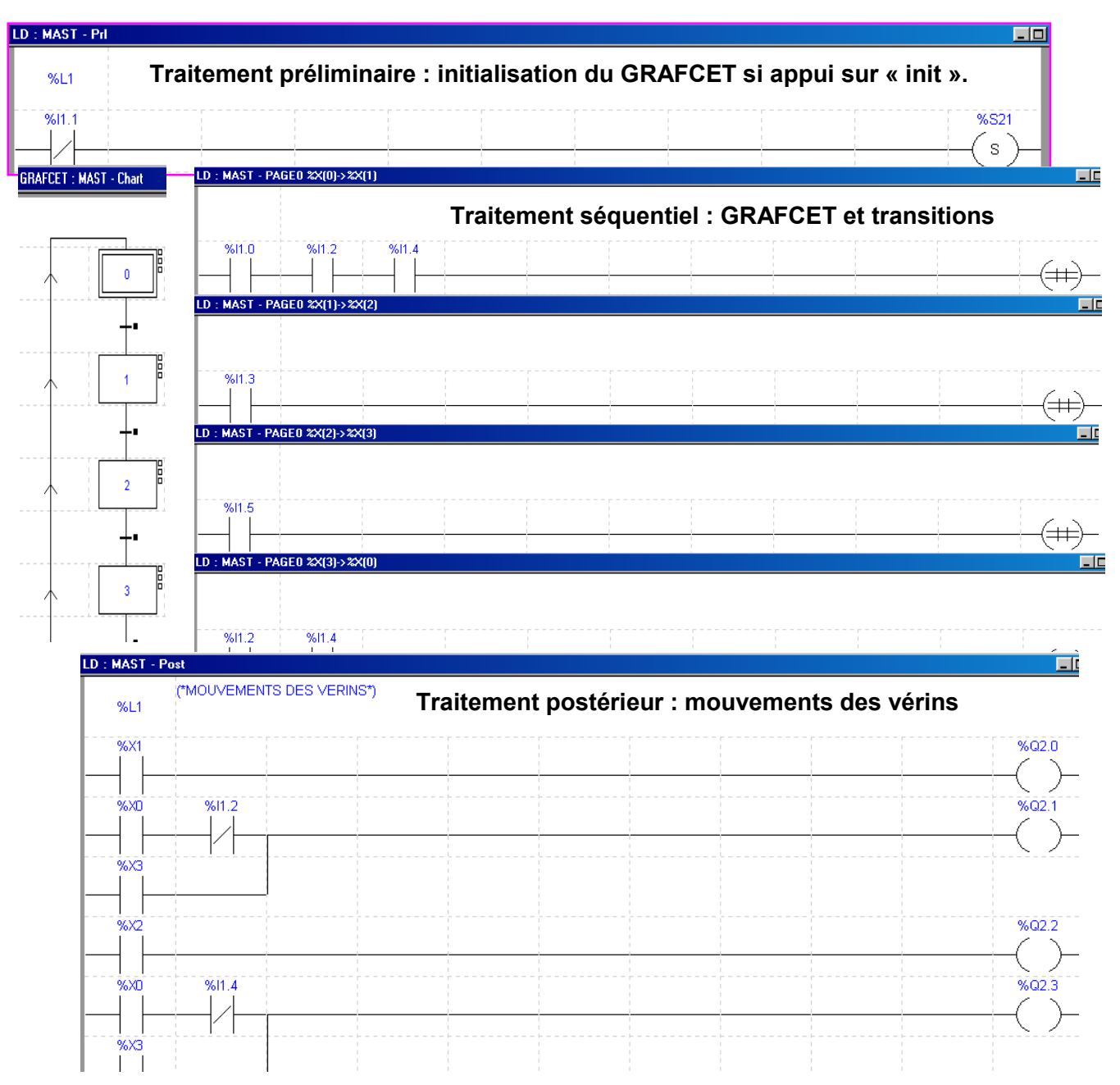

# Exemple 2 : programmation de temporisation

## 1/ PROGRAMMATION EN SCHEMA CONTACT

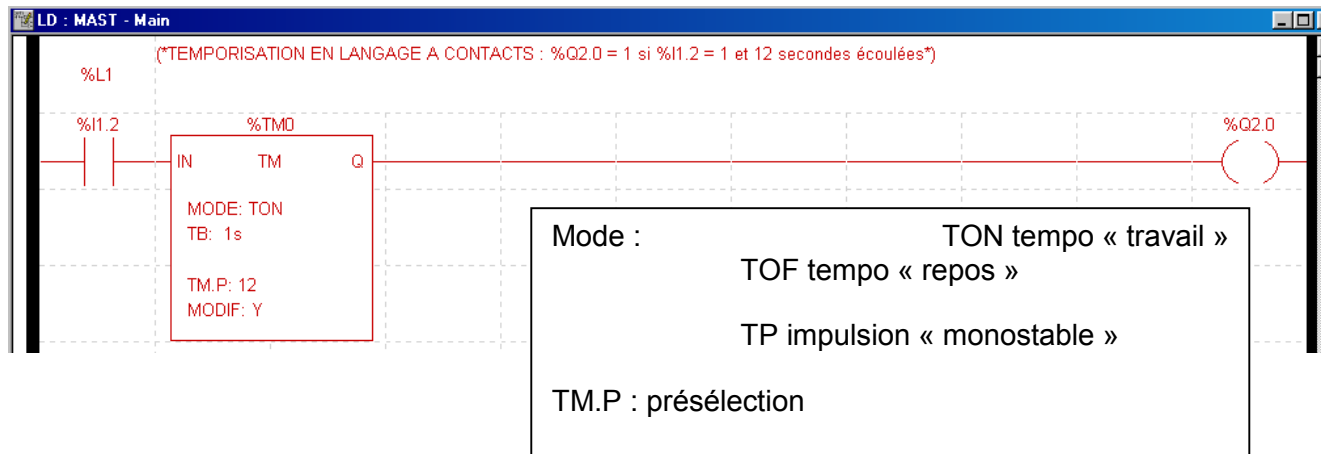

## 2/ PROGRAMMATION EN GRAFCET

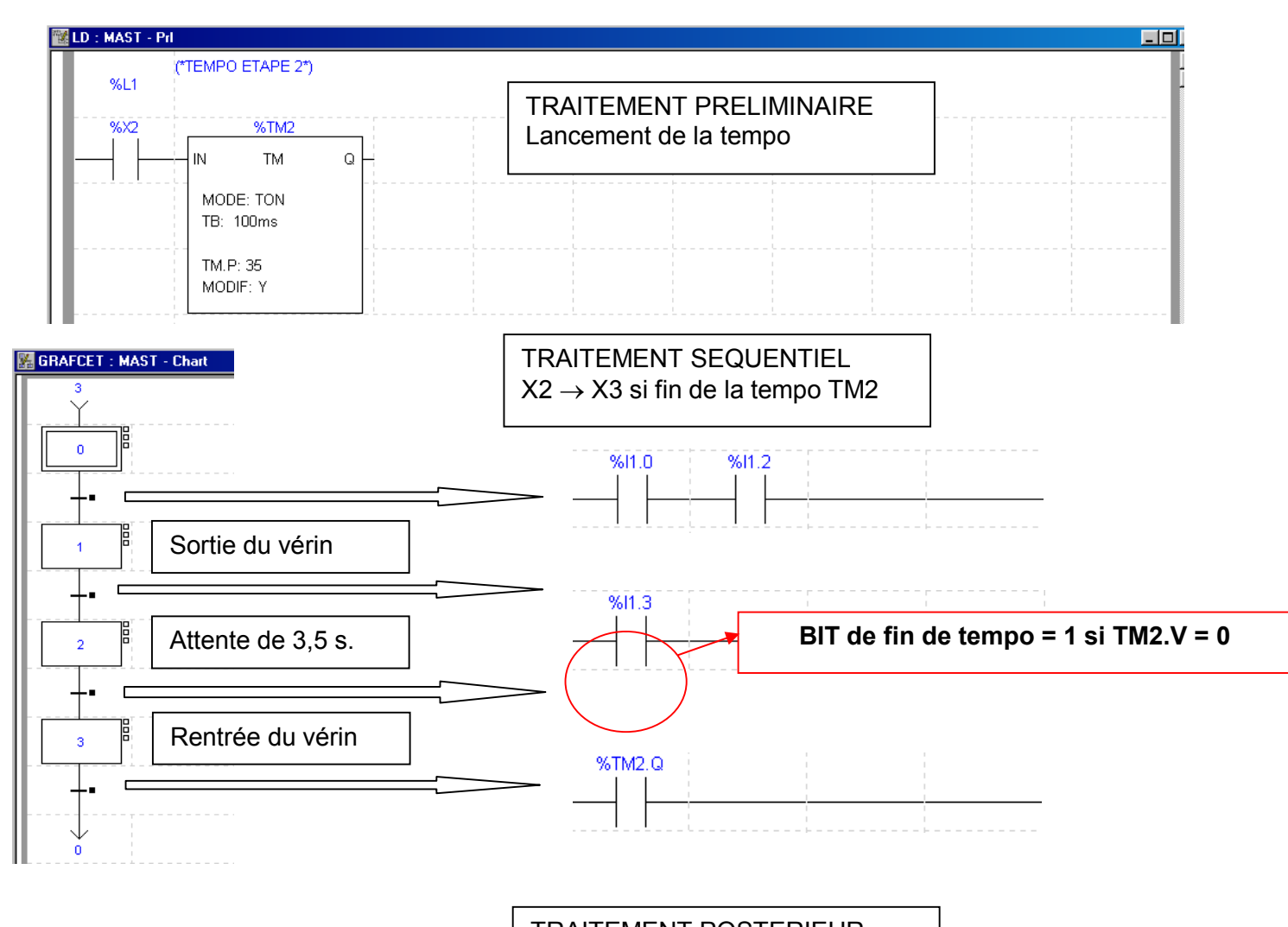

TRAITEMENT POSTERIEUR Pilotage des mouvements